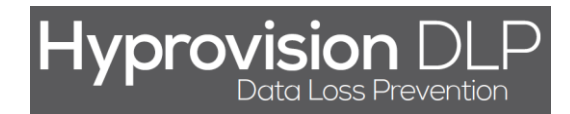

# **Hyprovision DLP**

## Monitorowanie użycia klawisza PrintScreen

(Wersja 1.1.1 - 17.19.2014)

HYPROVISION DATA LOSS PREVENTION © BTC Sp. z o.o. Wszelkie prawa zastrzeżone. BTC® jest zastrzeżonym znakiem towarowym BTC Sp. z o.o. Pozostałe nazwy firm i produktów mogą być znakami towarowymi lub zastrzeżonymi znakami towarowymi odpowiednich właścicieli. BTC Sp. z o.o. |71-064 Szczecin, Al. Piastów 30 | tel. +48 91 4331880 | fax +48 91 4331890

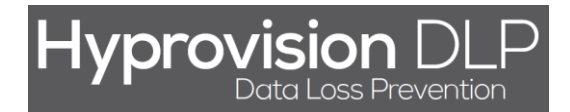

Rozpoczęcie monitorowania użycia klawisza PrintScreen przez system Hyprovision DLP wymaga wykonania poniższych 4 kroków:

- 1) Stworzenie i zdefiniowanie polityki PRINTSCREEN.
- 2) Stworzenie grupy obiektów (komputerów) na których ma działać reguła bezpieczeństwa.
- 3) Stworzenie reguły bezpieczeństwa.
- 4) Uruchomienie (instalacja) polityk na agentach.

Poszczególne kroki opisane są szczegółowo w dalszej części tego dokumentu.

HYPROVISION DATA LOSS PREVENTION

<sup>©</sup> BTC Sp. z o.o. Wszelkie prawa zastrzeżone. BTC® jest zastrzeżonym znakiem towarowym BTC Sp. z o.o. Pozostałe nazwy firm i produktów mogą być znakami towarowymi lub zastrzeżonymi znakami towarowymi odpowiednich właścicieli. BTC Sp. z o.o. |71-064 Szczecin, Al. Piastów 30 | tel. +48 91 4331880 | fax +48 91 4331890

## KROK 1: W celu utworzenia i zdefiniowania polityki PRINTSCREEN należy:

- 1) W menu lewym kliknąć "Ochrona danych [DLP]".
- 2) W menu "Ochrona danych [DLP]" kliknąć "PRINTSCREEN".
- 3) W widoku "Ochrona danych [DLP] >> Polityka PRINTSCREEN" kliknąć "Dodaj".
- 4) W oknie "Nowa polityka" wprowadzić nazwę nowej polityki.
- 5) W oknie "Nowa polityka" wprowadzić opis nowej polityki.
- 6) W oknie "Nowa polityka" kliknąć "OK".
- 7) W widoku "Polityka PRINTSCREEN" wskazać czy logować naruszenie polityki oraz z jakim komunikatem.
- 8) W widoku "Polityka PRINTSCREEN" wskazać czy użycie klawisza PrintScreen ma być blokowane.
- 9) W widoku "Polityka PRINTSCREEN" wskazać czy użytkownik ma zostać poinformowany o naruszeniu.
- 10) W widoku "Polityka PRINTSCREEN" kliknąć "OK".
- 11) W oknie z komunikatem "Zapisane" kliknąć "Zamknij".

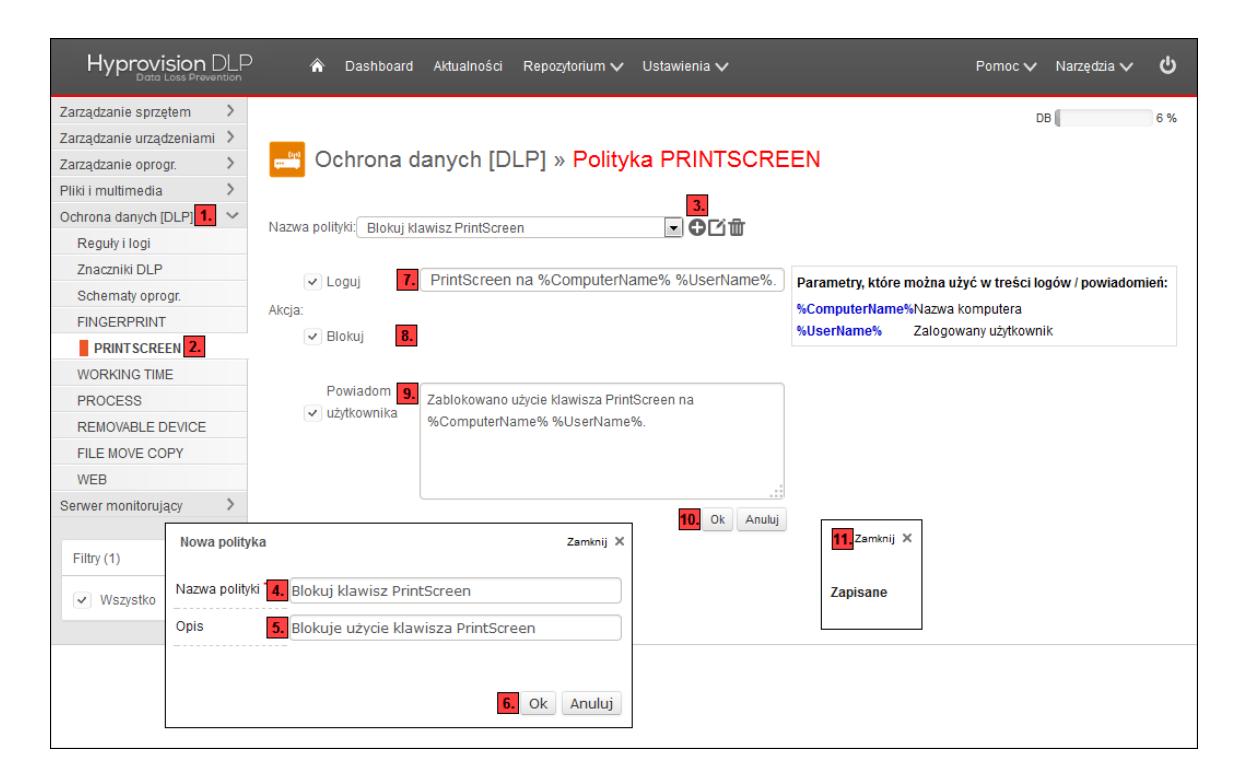

© BTC Sp. z o.o. Wszelkie prawa zastrzeżone. BTC® jest zastrzeżonym znakiem towarowym BTC Sp. z o.o. Pozostałe nazwy firm i produktów mogą być znakami towarowymi lub zastrzeżonymi znakami towarowymi odpowiednich właścicieli. BTC Sp. z o.o. |71-064 Szczecin, Al. Piastów 30 | tel. +48 91 4331880 | fax +48 91 4331890

## KROK 2: W celu utworzenia grupy obiektów (komputerów) należy:

- 1) W menu lewym kliknąć "Ochrona danych [DLP]".
- 2) W menu "Ochrona danych [DLP]" kliknąć "Reguły i logi".
- 3) W widoku "Reguły i logi" kliknąć "Dodaj regułę".
- 4) W oknie "Nowy rekord" kliknąć "Dodaj/Modyfikuj" (ikona ołówka).
- 5) W oknie "Nowa grupa urządzeń" wprowadzić nazwę grupy urządzeń.
- 6) W oknie "Nowa grupa urządzeń" wybrać komputery za pomocą dostępnych filtrów.
- 7) W oknie "Nowa grupa urządzeń" kliknąć "OK".
- 8) W oknie "Nowy rekord" kliknąć "Anuluj".

| Hyprovision DLP                                                               | 🏠 Dashboard                    | Aktualności Repozytorium       | 🗸 Ustawi     | enia 🗸             | Pomoc 🗸 Nar         | zędzia 🗸 🖒 |  |  |
|-------------------------------------------------------------------------------|--------------------------------|--------------------------------|--------------|--------------------|---------------------|------------|--|--|
| Zarządzanie sprzętem ><br>Zarządzanie urządzeniami ><br>Zarządzanie oprogr. > | 🗳 Ochrona d                    | anych [DLP] » <mark>Reç</mark> | guły i log   | ji                 | DB 🚺                | 6 %        |  |  |
| Pliki i multimedia >                                                          |                                |                                |              | Nowy rekord        |                     | Zamknij 🗙  |  |  |
| Ochrona danych [DLP] 1. V                                                     | teguły Logi                    |                                |              |                    |                     |            |  |  |
| Reguły i logi 2.                                                              |                                | Bie                            | żąca polityk | Włączony           |                     |            |  |  |
| Znaczniki DLP                                                                 |                                |                                |              | Polityka           |                     | <b>_</b>   |  |  |
| Schemaly oprogr.                                                              |                                |                                |              | Obiekty*           |                     | 4. Ø       |  |  |
|                                                                               | WSZYSTKIE                      |                                | NG TIME PR   | Użvtkownik (maska) | *                   |            |  |  |
| WORKING TIME                                                                  | 🔜 🔂 Dodaj reg                  | ułę 3. 🖲 Wszystkie 🔘 Włąc      | zone 🔘 Wy    |                    |                     |            |  |  |
| PROCESS                                                                       | < [                            |                                |              | Wygasa             |                     |            |  |  |
| REMOVABLE DEVICE                                                              | Wpisz                          | Wpisz                          |              |                    | -                   |            |  |  |
| FILE MOVE COPY                                                                | TYP 🔺                          | NAZWA                          |              |                    |                     |            |  |  |
| WEB                                                                           |                                |                                |              | Opis               |                     |            |  |  |
| Serwer monitorujacy                                                           | Razem: 0 rek.                  |                                |              |                    |                     |            |  |  |
|                                                                               |                                |                                |              |                    |                     |            |  |  |
| Filtry (1)                                                                    |                                |                                |              |                    |                     | 8.         |  |  |
| ✓ Wszystko                                                                    |                                |                                |              |                    |                     | Ok Anuluj  |  |  |
|                                                                               |                                |                                |              |                    |                     | ]          |  |  |
| Grupa urządz                                                                  | zeń: <sup>*</sup> 5. Wszystkie | computery                      |              | Q                  | Zaniking A          |            |  |  |
|                                                                               |                                |                                |              |                    |                     |            |  |  |
| (                                                                             |                                |                                |              |                    |                     |            |  |  |
| KOM                                                                           | MPUTER: O LAPTOP               |                                | lub          | •                  | Q.                  |            |  |  |
|                                                                               |                                |                                |              |                    |                     |            |  |  |
|                                                                               |                                |                                |              |                    |                     |            |  |  |
|                                                                               |                                |                                |              |                    |                     |            |  |  |
|                                                                               | IP: 0                          |                                | lub          | •                  | ٩                   |            |  |  |
|                                                                               |                                |                                |              |                    |                     |            |  |  |
|                                                                               |                                |                                |              |                    |                     |            |  |  |
|                                                                               |                                |                                |              |                    |                     |            |  |  |
| 6. < AG                                                                       | GENT ID: O                     |                                | lub          | •                  | Q                   |            |  |  |
| () ()                                                                         | LAPTOP-                        |                                |              |                    |                     |            |  |  |
| ſ                                                                             |                                |                                |              |                    |                     |            |  |  |
| <b>∫</b>                                                                      |                                |                                |              |                    |                     |            |  |  |
|                                                                               | LAPTOP                         | SZKOLENIA8_UNKNOWN_SYSTEM      | _SN          |                    |                     |            |  |  |
|                                                                               | On-line:   Wszysti             | ie 🔘 Tak 🔘 Nie                 | <b>_</b>     | e [-               |                     |            |  |  |
|                                                                               |                                |                                | lub          | •                  | Q                   |            |  |  |
| OPERA                                                                         | Microsof                       |                                |              |                    |                     |            |  |  |
|                                                                               |                                |                                |              |                    |                     |            |  |  |
|                                                                               |                                |                                |              |                    |                     |            |  |  |
|                                                                               |                                |                                |              |                    | <b>—</b>            |            |  |  |
|                                                                               |                                |                                |              |                    | <b>7.</b> Ok Anuluj |            |  |  |
| L                                                                             |                                |                                |              |                    |                     |            |  |  |

#### HYPROVISION DATA LOSS PREVENTION

© BTC Sp. z o.o. Wszelkie prawa zastrzeżone. BTC® jest zastrzeżonym znakiem towarowym BTC Sp. z o.o. Pozostałe nazwy firm i produktów mogą być znakami towarowymi lub zastrzeżonymi znakami towarowymi odpowiednich właścicieli. BTC Sp. z o.o. |71-064 Szczecin, Al. Piastów 30 | tel. +48 91 4331880 | fax +48 91 4331890

## KROK 3: W celu utworzenia reguły bezpieczeństwa należy:

- 1) W menu lewym kliknąć "Ochrona danych [DLP]".
- 2) W menu "Ochrona danych [DLP]" kliknąć "Reguły i logi".
- 3) W widoku "Reguły i logi" kliknąć "Dodaj regułę".
- 4) W oknie "Nowy rekord" określić czy reguła ma być włączona.
- 5) W oknie "Nowy rekord" określić z jakiej polityki ma dana reguła korzystać.
- 6) W oknie "Nowy rekord" określić na jakiej grupie obiektów ma dana reguła obowiązywać.
- 7) W oknie "Nowy rekord" wprowadzić użytkowników których reguła ma dotyczyć ("\*" wszyscy).
- 8) W oknie "Nowy rekord" określić czy reguła posiada termin po którym wygasa.
- 9) W oknie "Nowy rekord" wprowadzić opis danej reguły bezpieczeństwa.
- 10) W oknie "Nowy rekord" kliknąć "OK".

| Hyprovision              |        | ۸          | Dashboard Al   | dualności Repo | ozytorium 🗸 Us | tawienia 🗸             | Pomoc 🗸 Narzę                                                                                              | dzia 🗸 🖒     |
|--------------------------|--------|------------|----------------|----------------|----------------|------------------------|----------------------------------------------------------------------------------------------------|--------------|
| Zarządzanie sprzętem     | >      |            |                |                |                |                        | DB                                                                                                    | 6 %          |
| Zarządzanie urządzeniami | >      | _          |                |                |                |                        | 4                                                                                                    |              |
| Zarządzanie oprogr.      | >      | Cc 🚞       | hrona dan      | ych [DLP]      | » Reguły i     | logi                   |                                                                                                    |              |
| Pliki i multimedia       | >      |            |                |                |                |                        |                                                                                                    |              |
| Ochrona danych [DLP] 1.  | $\sim$ | Reguity Lo | ai             |                |                |                        |                                                                                                    |              |
| Reguły i logi 2.         |        |            | -              |                | Bieżaca pol    | ityka nr: 1107 (2014.) | 08.26 10:54) zainstalowane: 0 (0 %) oczekujące                                                             | : 26 (100 %) |
| Znaczniki DLP            |        |            |                |                |                |                        | Zmodyfikowano polityki. Wymagana instalacia polityki                                                       | Instalui     |
| Schematy oprogr.         |        |            |                |                |                | [                      |                                                                                                    |              |
| FINGERPRINT              |        | Wszystkie  | FINGERPRINT    | PRINTSCREEN    | WORKING TIME   | Nowy rekord            |                                                                                                    | Zamknij X    |
| PRINTSCREEN              |        |            | 🔒 Dodaj regułę | 3. Wszystkie   | 🔘 Włączone 🔘   | Właczony               | . ~                                                                                                    |              |
| WORKING TIME             |        | •          | ·              |                |                | Polityka               | Stropy WWW Monitorui i blokui wybron                                                                       |              |
| PROCESS                  |        |            | Wpisz          | Wpisz          |                |                        |                                                                                                    | e st         |
| REMOVABLE DEVICE         |        |            | TYP 🔺          | NAZWA          |                | Obiekty 6              | Wszystkie komputery                                                                                        | - 0          |
| FILE MOVE COPY           |        | •          |                | 1              | III            | Użytkownik (mask 7     | *                                                                                                    |              |
| WEB                      |        | Razem: 0   | rek.           |                |                |                        | -                                                                                                    |              |
| Serwer monitorujący      | >      |            |                |                |                | Wygasa 8               |                                                                                                    |              |
| Filtry (1)               | •      |            |                |                |                | Opis                   | Reguła monitorowania i blokowania stron<br>WWW oparta o politykę Monitoruj i blokuj<br>wybrane strony WWW. |              |
|                          |        |            |                |                |                |                        | <b>10.</b> Ok                                                                                              | Anuluj       |

#### HYPROVISION DATA LOSS PREVENTION

© BTC Sp. z o.o. Wszelkie prawa zastrzeżone. BTC® jest zastrzeżonym znakiem towarowym BTC Sp. z o.o. Pozostałe nazwy firm i produktów mogą być znakami towarowymi lub zastrzeżonymi znakami towarowymi odpowiednich właścicieli. BTC Sp. z o.o. |71-064 Szczecin, Al. Piastów 30 | tel. +48 91 4331880 | fax +48 91 4331890

## KROK 4: W celu uruchomienia (zainstalowania) polityki na agentach należy:

- 1) W menu lewym kliknąć "Ochrona danych [DLP]".
- 2) W menu "Ochrona danych [DLP]" kliknąć "Reguły i logi".
- 3) W widoku "Ochrona danych [DLP]" kliknąć "Instaluj".

| Hyprovision D            | LP 🏠        | Dashboard Ak                                       | tualności Repo | ozytorium 🗸 Ust        | tawienia 🔨 | /                |             |               | Pomoc 🗸            | Narzędzia 🗸      | ሳ    |
|--------------------------|-------------|----------------------------------------------------|----------------|------------------------|------------|------------------|-------------|---------------|--------------------|------------------|------|
| Zarządzanie sprzętem     | >           |                                                    |                |                        |            |                  |             |               | DE                 | 3                | 6 %  |
| Zarządzanie urządzeniami | >           |                                                    |                |                        |            |                  |             |               |                    |                  |      |
| Zarządzanie oprogr.      | > 📑 Oc      | Chrona danych [DLP] » Reguły i logi                |                |                        |            |                  |             |               |                    |                  |      |
| Pliki i multimedia       | >           |                                                    |                |                        |            |                  |             |               |                    |                  |      |
| Ochrona danych [DLP] 1.  | ~ Reguły Lo | ai                                                 |                |                        |            |                  |             |               |                    |                  |      |
| Reguły i logi 2.         |             | -                                                  |                | Bieżaca pol            | ityka nr:  | 1107 (2014-08-26 | 10.54) 7    | ainstalow     | ane: 0 (0 %) ocz   | akujace: 26 (10) | 1 %) |
| Znaczniki DLP            |             | Zmody Biowana polityki Wymanana iadalacia polityki |                |                        |            |                  |             |               |                    |                  |      |
| Schematy oprogr.         |             |                                                    |                |                        |            | 21               | nouy neo we | ino polityki. | rrymagana matalacj | a policyle o.    | nuj  |
| FINGERPRINT              | Wszystkie   | FINGERPRINT                                        | PRINTSCREEN    | WORKING TIME           | PROCES     | S REMOVABLE      | DEVICE      | FILE MOV      | E COPY WEB         |                  |      |
| PRINTSCREEN              |             | C Dodaj regułe                                     | Wszystkie      |                        | Wyłaczon   | e                |             |               | Na stroni          | e 20 🔻 (         | 3    |
| WORKING TIME             | -           | • • • • •                                          |                |                        |            |                  |             |               |                    |                  | •    |
| PROCESS                  |             | Wpisz                                              | Wpisz          |                        |            | Wpisz            | Wpisz       | Wpisz         | Wpisz              | Wpisz            |      |
| REMOVABLE DEVICE         |             | TYP                                                | NAZWA          |                        |            | OBIEKTY          | LOGUJ       | AKCJA         | POWIAD. ADM.       | POWIAD. UŻYTŁ    | cι   |
| FILE MOVE COPY           |             | WEB                                                | a Monitoruj i  | i blokuj wybrane stroi | ny WWW     | Wszystkie kompu  | Tak         | Tak           | Nie                | Tak              | ±    |
| WEB                      | •           |                                                    |                | m                      |            |                  |             |               |                    |                  | •    |
| Serwer monitorujący      | > Razem: 1  | rek.                                               |                |                        |            |                  |             |               | Na stronie         | 20 💌             |      |
| Filtry (1)               |             |                                                    |                |                        |            |                  |             |               |                    |                  |      |
| ✓ Wszystko               |             |                                                    |                |                        |            |                  |             |               |                    |                  |      |
|                          |             |                                                    |                |                        |            |                  |             |               |                    |                  |      |